## Guía para descarga del Atlas Visible Body a dispositivos móviles

1) Desde el link disponible en la sección Recursos Digitales de Biblioteca en la página de la fundación (<u>https://www.barcelo.edu.ar/recursos-digitales</u>) deberás generar un usuario y contraseña necesarios para habilitar la APP. Estos pasos podés realizarlos desde el mismo dispositivo móvil o desde una PC.

| B Instituto Universitario de Ciencia 🗙 🕂                                                                                                    |                                                                                                    |                                                                                                    |                                               |                                                                  |                                                                 | •                            | -              | ٥          | ×    |
|----------------------------------------------------------------------------------------------------|----------------------------------------------------------------------------------------------------|----------------------------------------------------------------------------------------------------|-----------------------------------------------|------------------------------------------------------------------|-----------------------------------------------------------------|------------------------------|----------------|------------|------|
| ← → C ☆ 🔒 barcelo.edu.ar/recursos-digitales                                                                                                    |                                                                                                    |                                                                                                    |                                               |                                                                  |                                                                 | ☆                            | ۰ 🎂            | *          | :    |
| 🏢 Aplicaciones 🎯 🕅 📥 🕦 📧 😭 🧕 🧛 🔰 😒 SIU Guarani 🔤                                                                                                    | Aula Virtual 🧕 Mail Bar                                                                                                    | celó 🔇 OpenAthens                                                                                                    | 👂 Koha 🤰                                      | Discovery 📀                                                      | » 📙 Otros marci                                                 | adores                       | 🌐 Lis          | ta de lec  | tura |
|                                                                                                    | INSTITUCIONAL                                                                                                    | COMUNIDAD E                                                                                                    | BARCELÓ                                       | CARRERAS                                                         | MÁS                                                             | Q                            |                |            | Î    |
| Conocenos Solicitud de turno presencial Catálogo de libros                                                                                                    | Recursos Digitales                                                                                                    | Barceló Discovery                                                                                                    | Resposito                                     | rio Institucional                                                |                                                                 |                              |                |            |      |
| Formulario de Búsqueda On-line Guias y Tutoriales Preguntas Fr                                                                                                    | recuentes                                                                                                    |                                                                                                    |                                               |                                                                  |                                                                 |                              |                |            | 1    |
| RECURSOS DIGITALES                                                                                                    | 9999                                                                                                    |                                                                                                    |                                               | ц,                                                               | mm                                                              |                              |                |            |      |
| ATLAS DE ANATOMÍA "Visible Body"<br>Completo modelo de anatomia macroscópica del hombre y la mujer en<br>nervioso, esquelético, circulatorio, muscular, digestivo, urinanio, linfático<br>movimiento con rotación, diseccionar un cadáver virtual en posición pro<br>Profundizá en la microanatomia del tejido y de los órganos especiales, l<br>Guarda, anotá y comparti imágenes. Creá una biblioteca de favortos. Co<br>Acceder al Atlas haciendo click aguí<br>Acceder al Atlas haciendo click aguí<br>Co<br>Acceder al descarga de APP movil<br>Guia rápida de uso del Atlas 2021<br>Ver tutorial<br>REVISTAS DIGITALES DE PSICOLOGÍA | n 3D (incluye más de 10.<br>o, endocrino y reproduc<br>ona o supina o compara<br>incluyendo el ojo, el oid<br>onverti cualquier habita | 000 modelos anatóm<br>tivo. Podés visualizar l<br>r los modelos lado a l<br>o y la lengua.<br>ción en un laboratorio | icos). Tenés e<br>os movimien<br>ado con imág | estructuras de todos<br>tos musculares dem<br>genes de cadáveres | los sistemas corpor<br>ostrados en modelo<br>e imágenes de diag | ales:<br>is 3D er<br>nóstico |                |            |      |
| 🖷 🔎 🖥 🐂 F 💽 💽 💌                                                                                                    |                                                                                                    |                                                                                                    |                                               |                                                                  | ∧ 曹 ⊲⇒)                                                         | iir. Esp                     | 12:1<br>31/5/2 | 18<br>2021 | 3    |

2) Deberás loguearte con tu usuario y contraseña de SIGEDU antes de acceder a la registración para la APP, una vez verificado deberás seleccionar las instrucciones y link para descarga de la APP Fuera del campus

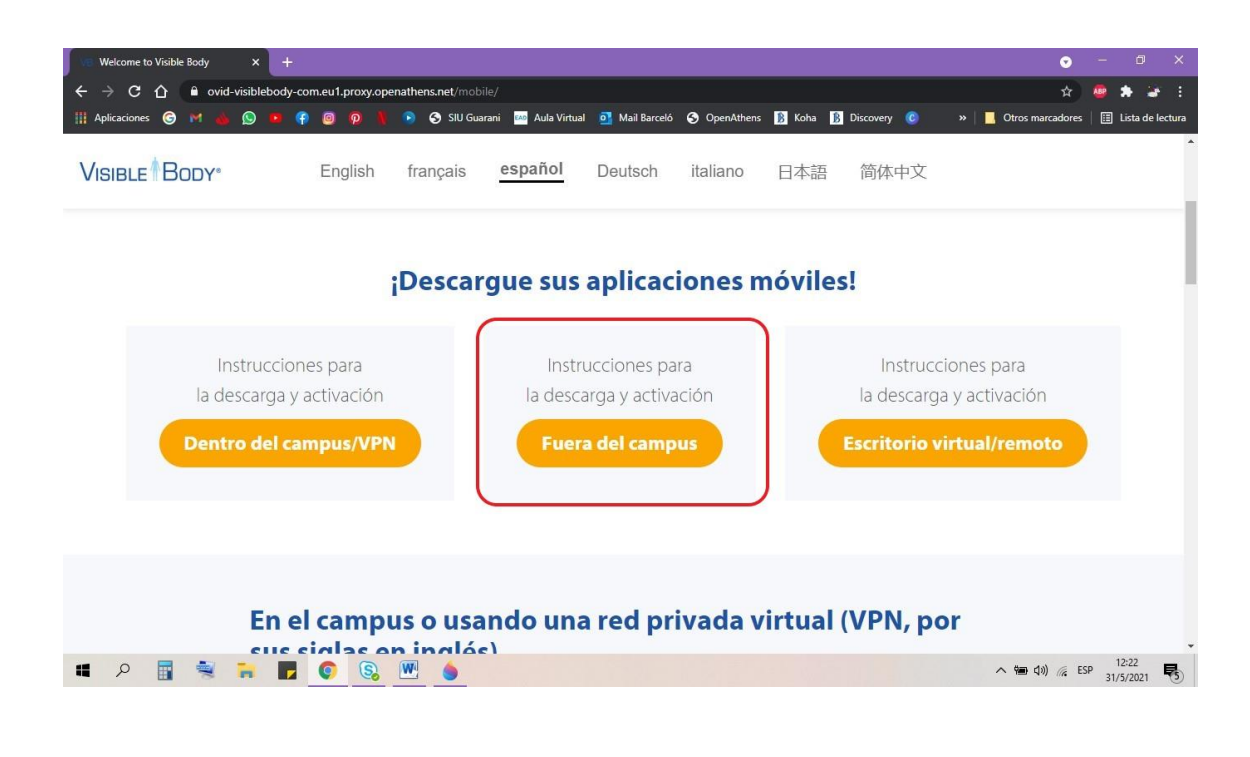

 Luego de explicar los pasos a seguir, la página ofrecerá el ícono del atlas para seleccionar.

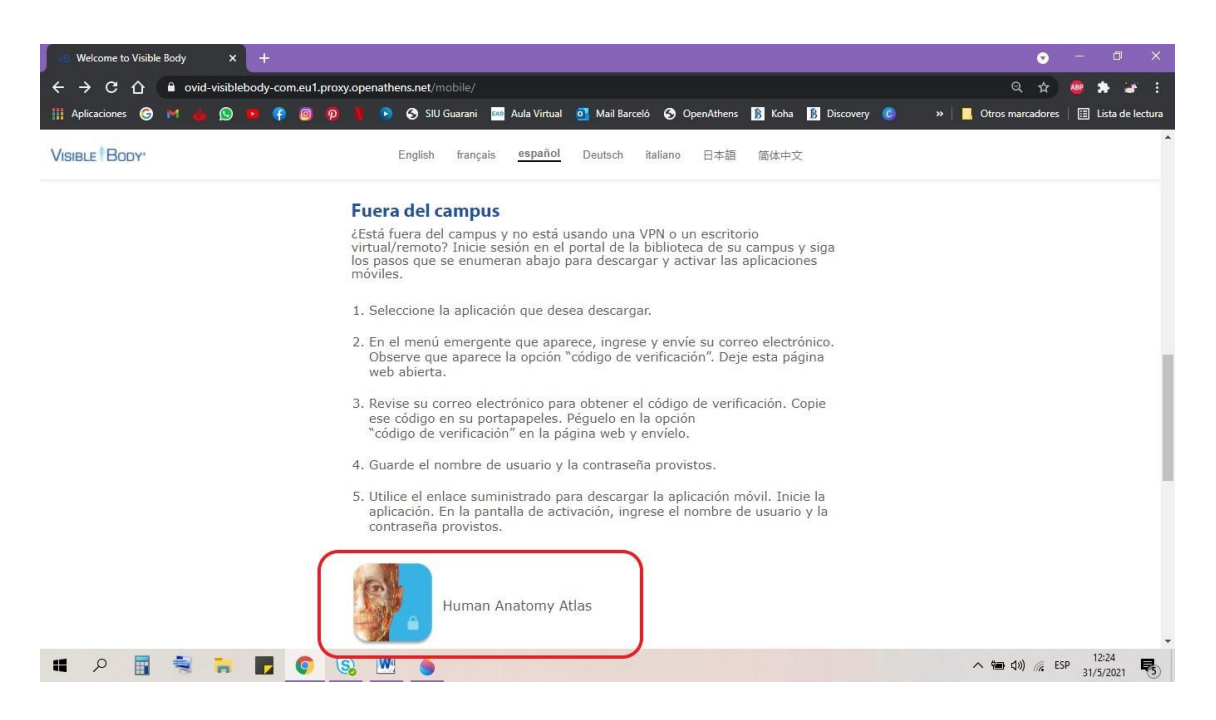

4) Una vez seleccionado, se te pedirá una dirección de correo electrónico. Provee una que se encuentre activa y a la que tengas fácil acceso.

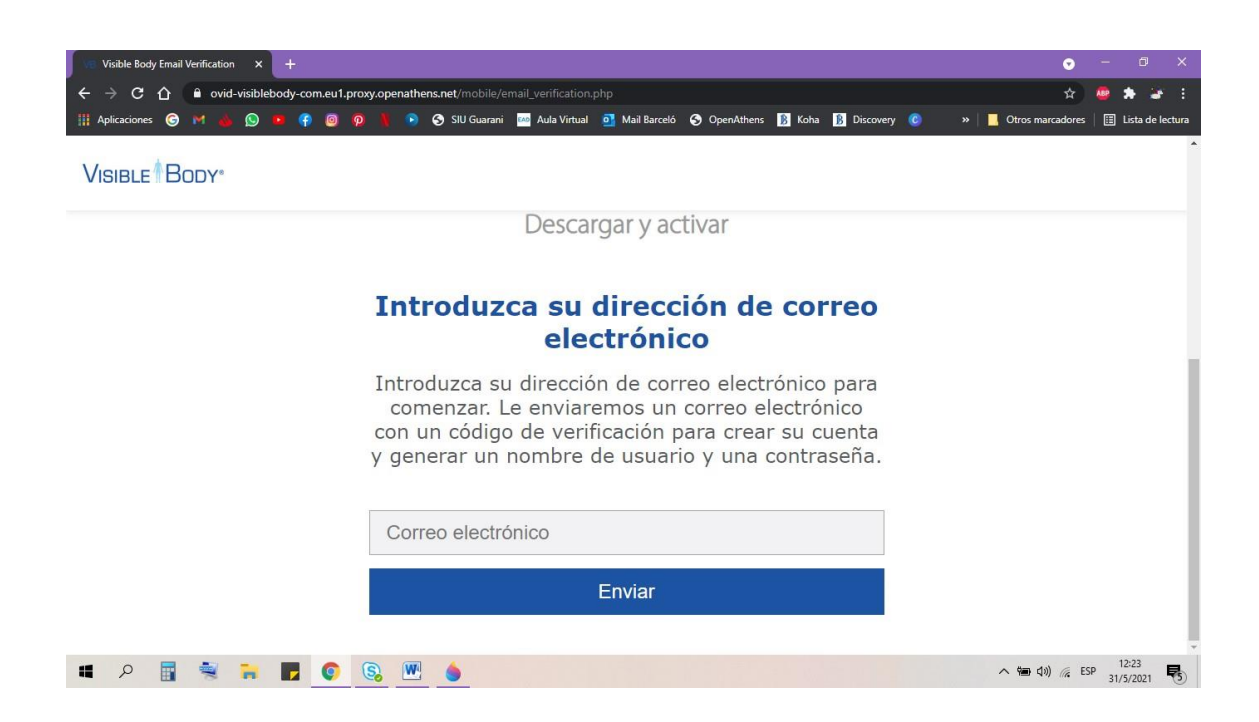

5) Una vez provisto el correo electrónico, recibirás al mismo una clave de verificación de cuenta

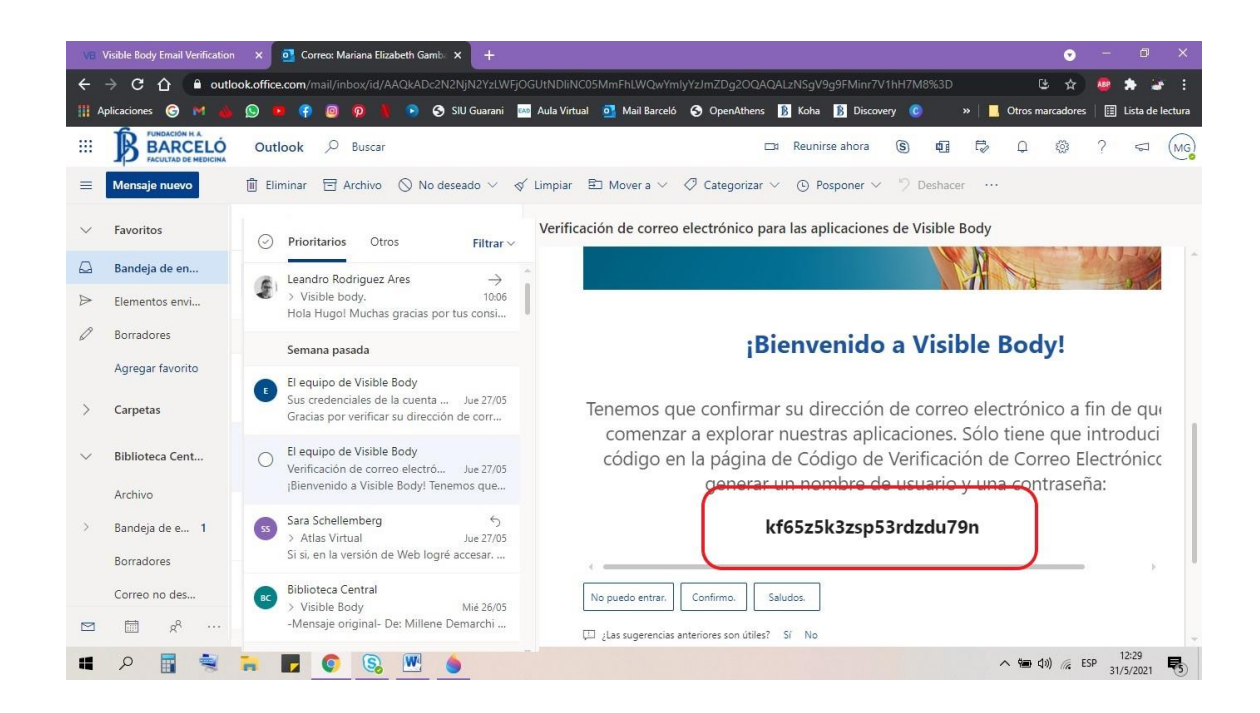

6) Ingresa la clave de verificación que recibiste en tu correo electrónico

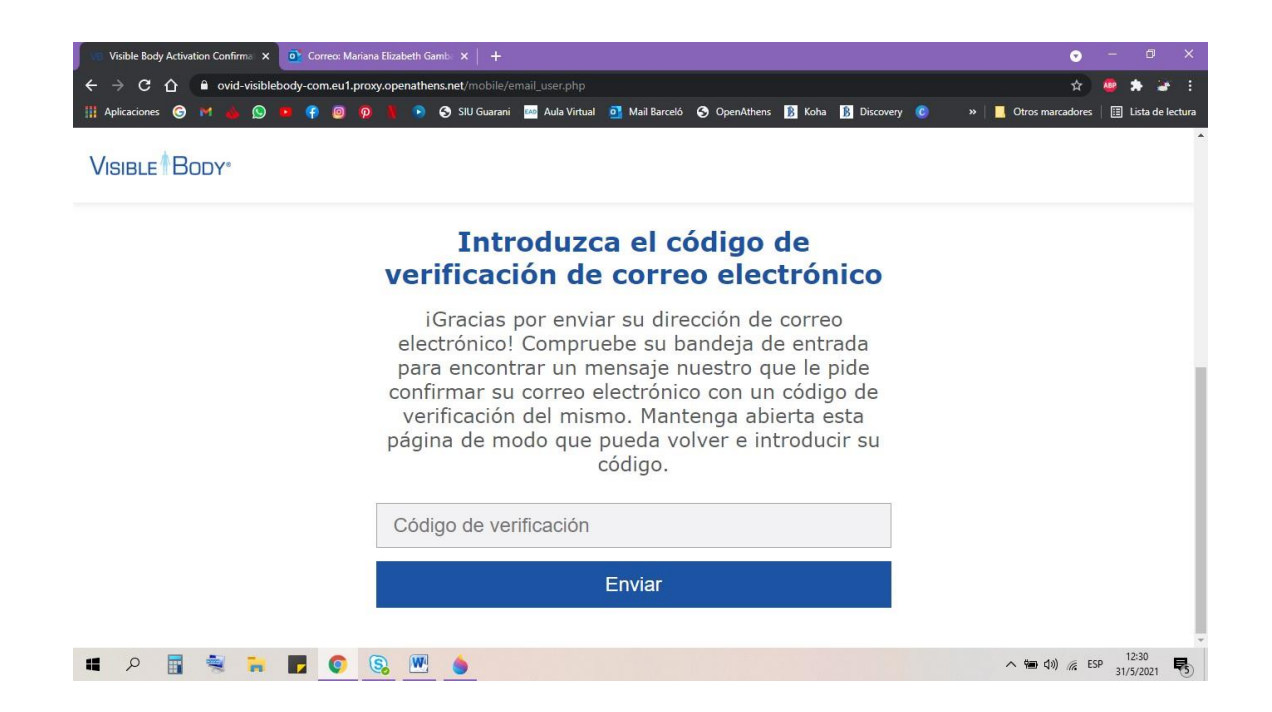

7) Una vez ingresado el código de verificación, se te brindará un usuario y contraseña personal

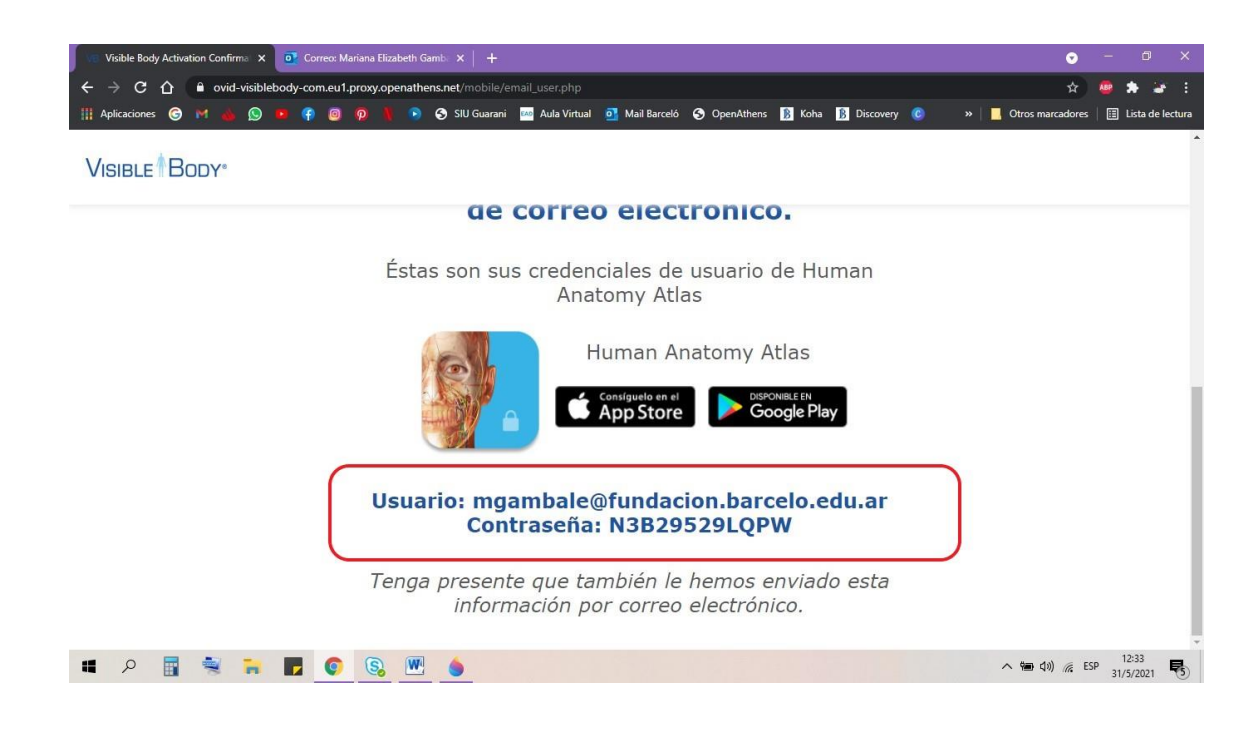

8) Descarga el atlas desde el store de tu dispositivo móvil

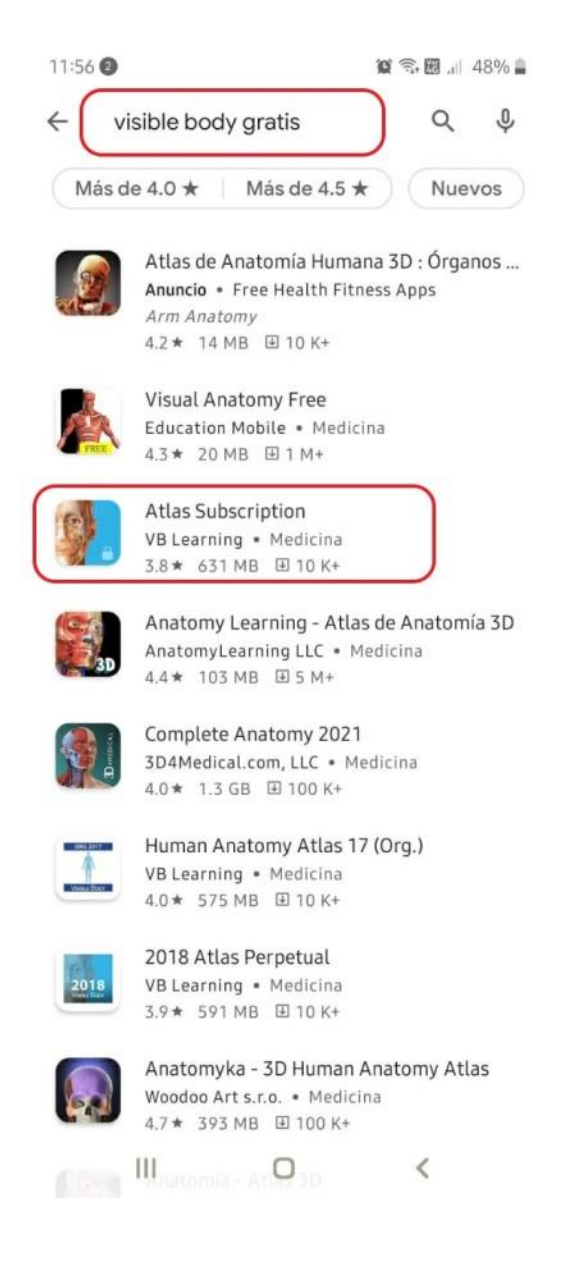

9) Introducí ese usuario y contraseña que acabas de obtener para poder acceder finalmente al Altas.

|       | Registrese                | 1                 |
|-------|---------------------------|-------------------|
| Intro | oduzca el nombre de usual | rio               |
| Intro | oduzca la contraseña      |                   |
|       | No tengo nombre de usua   | rio y contraseña. |
|       |                           | Versión 2021.2.29 |
|       | ОК                        |                   |